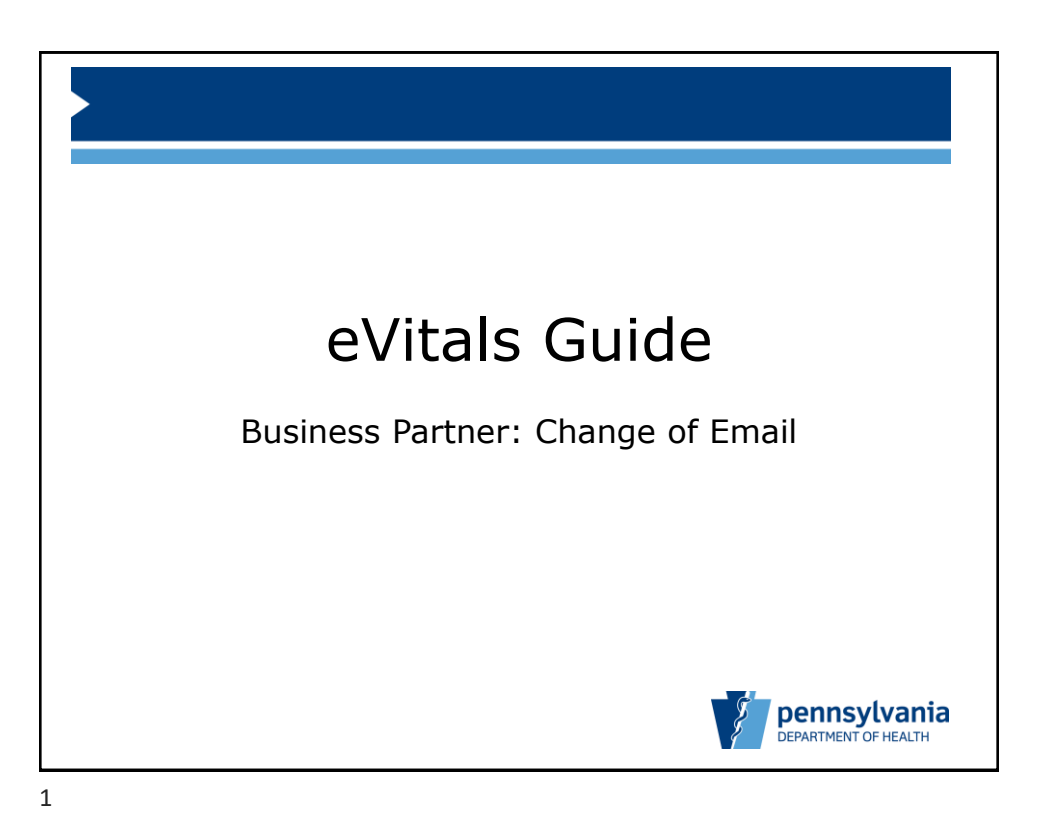

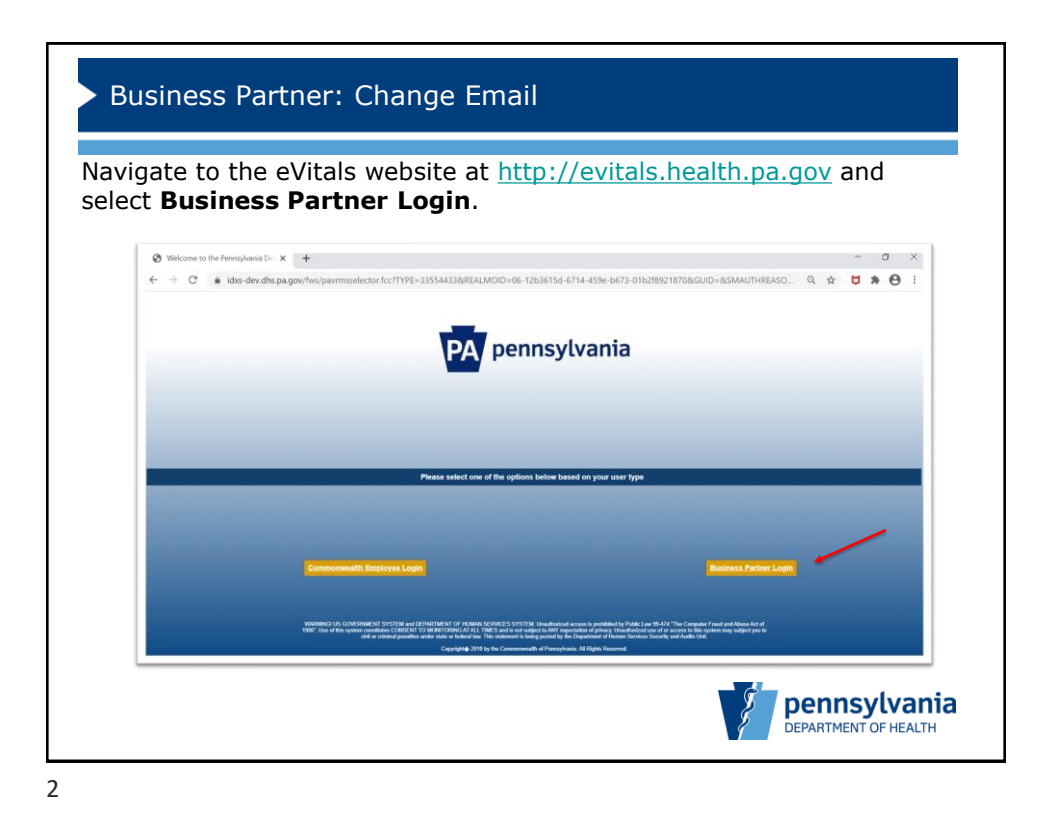

Bureau of Health Statistics and Registries

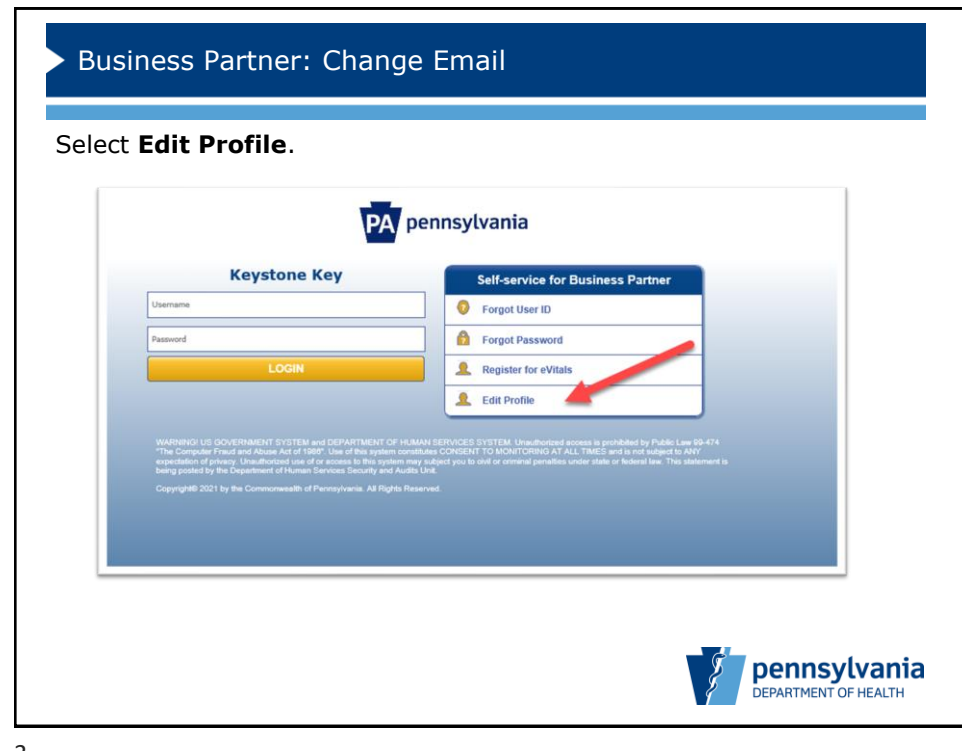

3

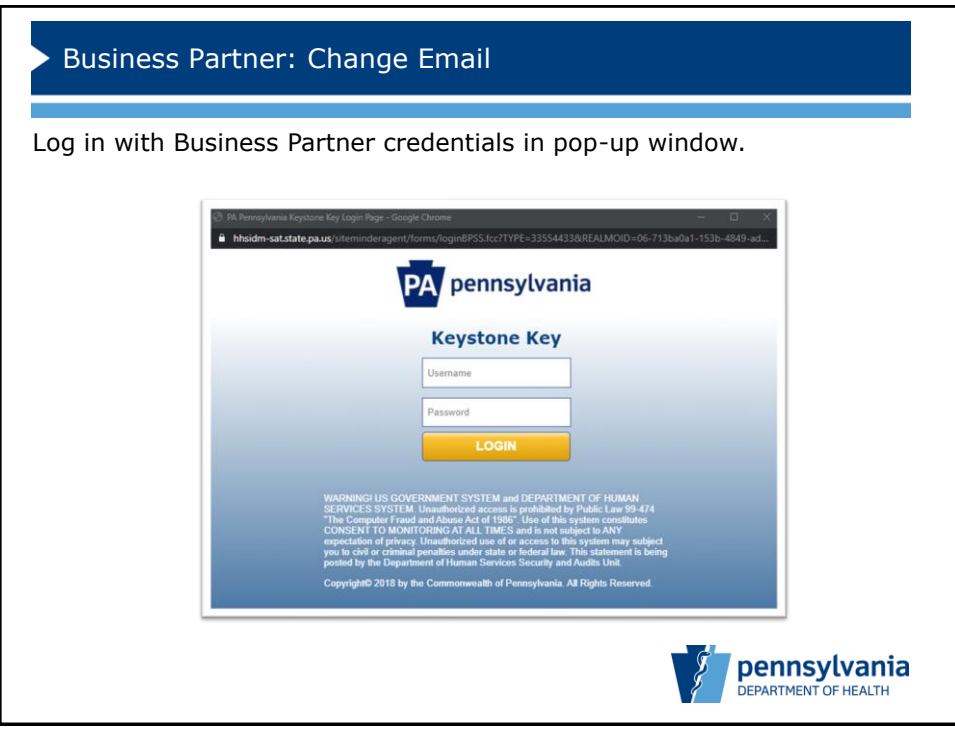

4

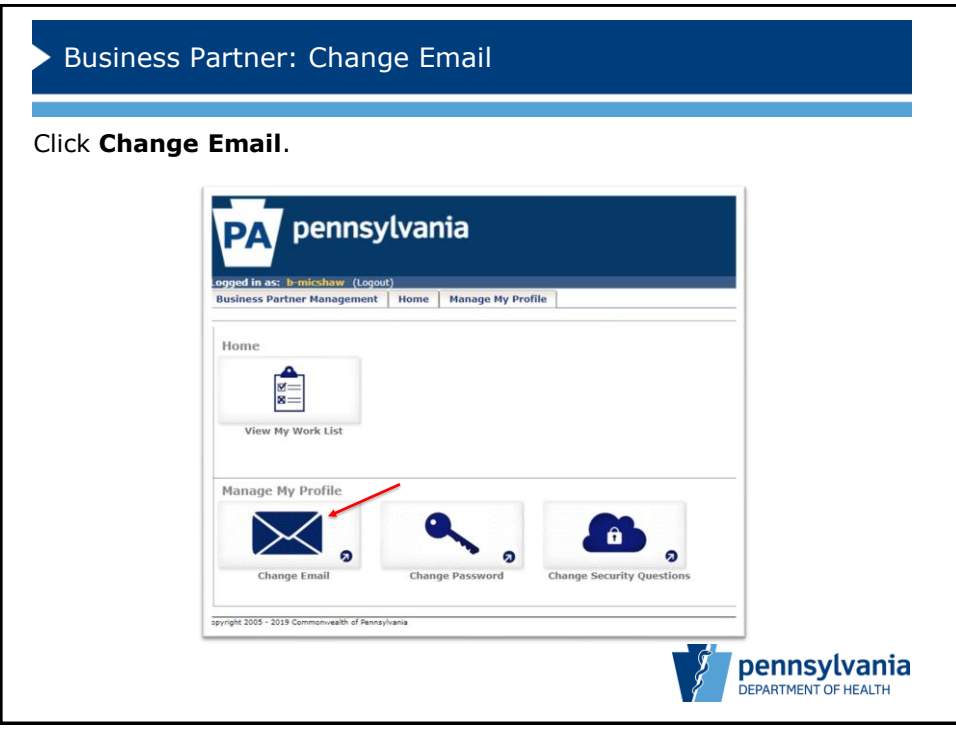

5

| Business Partner: Change Email                                                                                                    |  |
|----------------------------------------------------------------------------------------------------|--|
| Enter password and new email address.                                                                                                    |  |
| ogged in as:       b-micshaw (Logott)         Business Partner Management       Home       Manage My Profile         Change Email       Change My Profile                                                                             |  |
| • = Required<br>Change Email                                                                                                    |  |
| User ID b-micshaw  Current Password [  Grinst name michael  Last Name shaw  Current Email c-mishaw@pa.gov  New Email c-mishaw1@pa.gov  Enter your New 'Email Address', maximum of 50 characters.  Confirm New Email [ -mishaw1@pa.gov |  |
| zpyright 2009 - 2019 Commonwealth of Pennsylvania                                                                                                    |  |

6

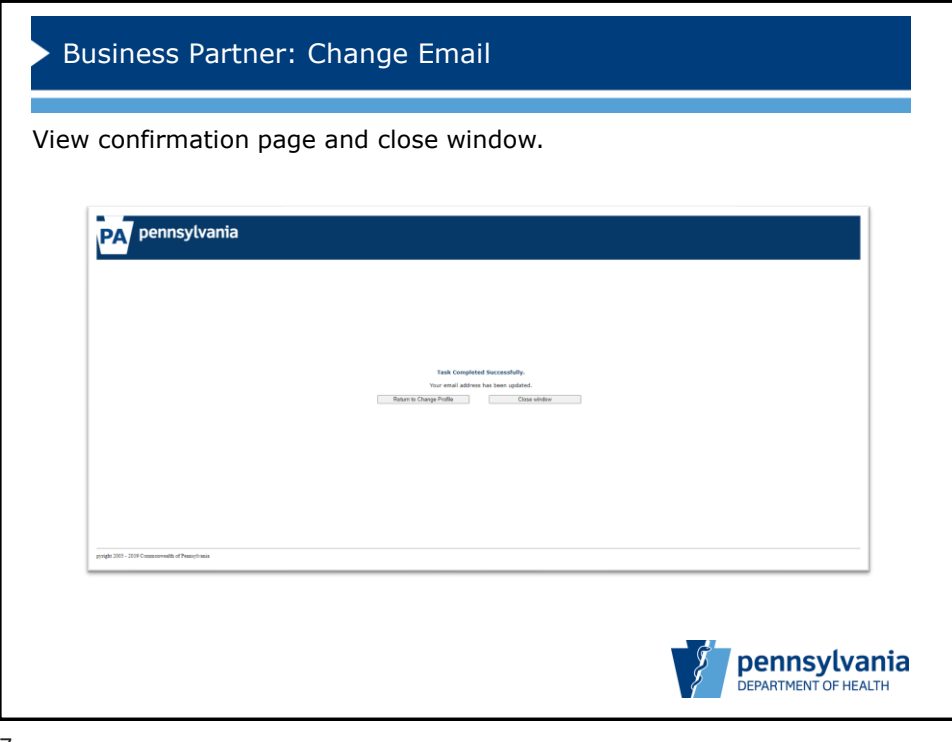

7

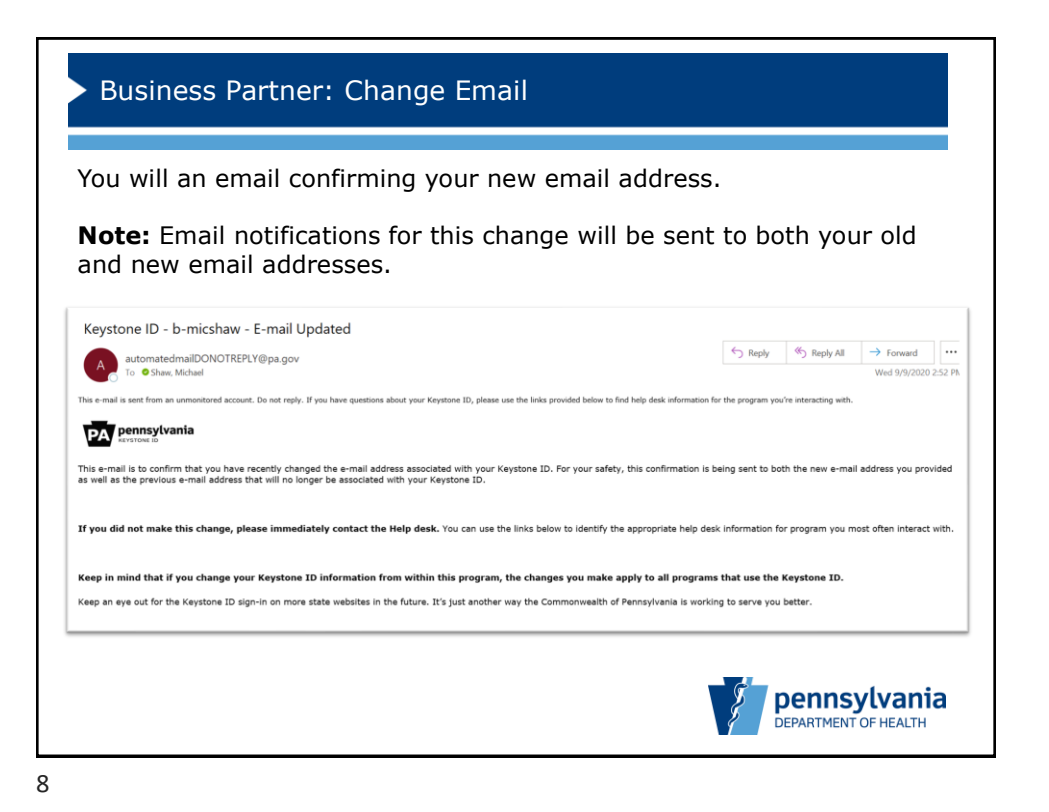